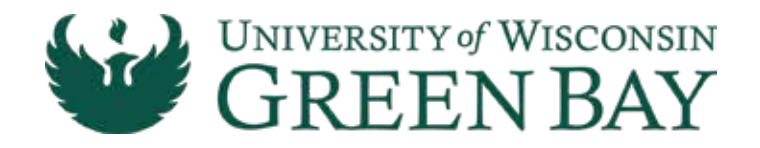

## HOW TO ORDER COURSE MATERIALS

Click the bookstore link within your LMS, OR visit https://thephoenixbookstore.com and follow the instructions to create your account.

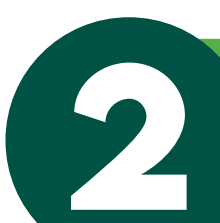

Once logged in, you will see your registered courses. Click the Order button to review and continue through checkout.

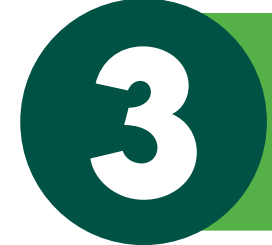

Your required course materials will automatically appear for each class. Choose your preferred format when available, including Print, eBooks, Digital, as well as Marketplace used options.

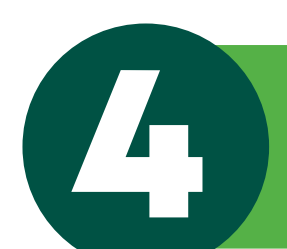

Review your cart and make any desired changes.

Enter your shipping information, including your shipping address and preferred method of shipping. 6

Enter your payment information. On the payment screen, you will see options to utilize financial aid or a school voucher, when applicable, or you may use your credit card.

You will receive a confirmation email with your order details. For print materials or other tangible items, you will also receive confirmation emails of shipment and delivery dates. Digital materials will automatically be sent to you electronically.

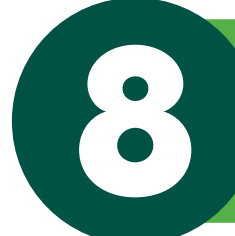

If you need further assistance, please visit the 'Contact Us' page on the Online Bookstore.

Visit the Online Bookstore at: https://thephoenixbookstore.com